- 0. Jos et ole tehnyt harjoituksen 1. tehtäviä 3. ja 4., tee ne ensin!
- 1. Avaa IDL ja sen manuaali komennolla ?. Tutustu manuaalin sisältöön.
- 2. Tutustu IDL:n demoihin antamalla komento **demo** IDL:n komentotilassa. Hyppää yli jos teit tämän jo viime kerralla.
- 3. IDL:n interaktiivista käyttöä. Kokeile seuraavia komentoja.

| Tulostaa laskutoimituksen tuloksen.<br>Luo muuttujan a, ja sijoittaa sen arvoksi 15.<br>Antaa tietoa muuttujasta a.<br>Voit ketjuttaa komentoja samalle riville &-merkillä.<br>Määrittelee a:n uudellee, tällä kertaa vektoriksi.<br>Komento total antaa alkioiden summan, eli a normeerataan.<br>Muutetaan a:n kolmannen alkion arvo nollaksi.<br>Plotataan a. Mitkä ovat x-akselin arvot?<br>Tulostaa a:n alkiot.                                                                                   |
|----------------------------------------------------------------------------------------------------|
| Määrittelee vektorin x=[0., 1.,, 99.].<br>x saa arvoja välillä 0-6 $\pi$ , !pi on systeemimuuttuja, joka sisältää $\pi$ :n.                                                                                                    |
| Voidaan määritellä akselin skaala. Vastaavasti y-akselille.                                                                                                    |
| Lataa käytännöllisen väripaletin, joskin tämä määritettiin<br>harjoituksissa 1. automaattisesti käynnistyksessä ladattavaksi.<br>Avaa uuden ikkunan vapaaseen indeksiin.<br>Piirtää punaisella.<br>Piirtää päälle vihreällä, ja ilman viivaa korvaten datapisteet laatikoilla.<br>Piirtää päälle sinisellä ja eri viivatyylillä.<br>Piirtää päälle keltaisella, eri viivatyylillä ja symbolilla. Antamalla<br>keywordille psym negatiivisia arvoja saa datapisteet ja niiden välille viivan.          |
| <ul> <li>1000 satunnaislukua tasaisesta jakaumasta väliltä [0,1].</li> <li>Avaa uuden ikkunan jälleen vapaaseen indeksiin jonka koko on 800x800 pikseliä.</li> <li>Etsitään taulukon y arvot jotka ovat pienempiä kuin 0.5 ja suurempia tai yhtäsuuria kuin 0.2.</li> <li>Muutetaan juuri etsityt arvot negatiivisiksi.</li> <li>Kokeillaan interaktiivista ikkunaa. Ilman muokkausta on tulos hyvin sekava. Kun vaihdetaan symbolia ja valitaan ettei viivoja piirretä on tulos selkeämpi</li> </ul> |
|                                                                                                    |

4. Plottaa heittoliikkeen ratoja eri lähtönopeuksilla samaan ikkunaan käyttäen eri värejä ja viivatyylejä. Kokeile sekä normaalia plot,x,y-komentoa, ja interaktiivista jokunimi=plot(x,y)-komentoa. Lisää kuvaajiin akselien nimet ja myös missä yksiköissä akselien arvot ovat. Tallenna interaktiivisesta ikkunasta valmis kuvaaja kotihakemistoosi.

Heittoliikkeen yhtälöt ovat:

$$x = v_x t$$
$$y = v_y t - \frac{1}{2}gt^2.$$

Jossa painovoiman kiihtyvyys  $g = 9.81m/s^2$ , ja alkunopeudet ovat  $v_x$  ja  $v_y$ . Käytä ajan juoksevana numerona sisältävää taulukkoa t.